# Plaid NACHA **Verification Workflow**

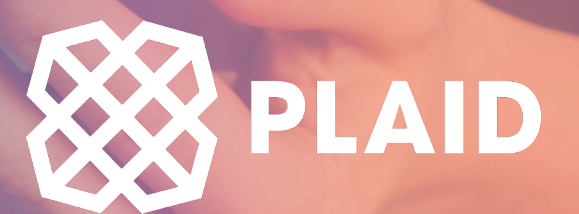

## **Plaid NACHA Verification Options**

#### **Real-Time Integrated Validation**

- The Plaid integration communicates with the bank real time to verify and validate the bank account is real and has "sufficient" funds to proceed.
- The user can proceed even if their bank account does not have "sufficient funds". It is the responsibility of the end user to proceed forward based on the balance message provided by the Plaid integration.

### **Micro-Deposit transaction Validation**

- Occurs if the customer's bank is not in Plaid's network.
- Plaid will send two unique micro-deposits that must be verified by the customer in order to validate the setup.
- This could take from 1-2 business days.

## Where in the Payment Portal will this occur?

### Selecting the E-check or Scheduled ACH Payment Method from the Payment Screen

- The Guest Pay option from the login page will no longer be allowed to provide E-check functionality due to this mandated verification.
- The customer must log in to their CWP account and validate their banking information to use an E-check tender.

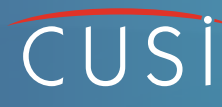

### **Recuring ACH sign-up Form**

• Plaid will now be integrated to validate ACH Bank Draft signup from CWP.

# **Making A Payment**

1) Select Make a Payment

| <complex-block><ul> <li>C CHEDULED BANK DRAFT</li> <li>C SCHEDULED BANK DRAFT</li> <li>C SCHEDULED BANK DRAFT</li> <li>C Street Amout</li> <li>C Street Amout</li> &lt;</ul></complex-block> |                                                                                                    | aininga 🔞 Google |                                                                                                    | 9 * • © © 0 1                                          | 🕼 ≱ 🔞 Update 🔅                 |
|----------------------------------------------------------------------------------------------------|----------------------------------------------------------------------------------------------------|------------------|----------------------------------------------------------------------------------------------------|--------------------------------------------------------|--------------------------------|
| Image: A count of the state of the state                                           | Control VISA     Control VISA     C      |                  |                                                                                                    |                                                        |                                |
| * Ensil Address<br>159.18<br>* Ensil Address<br>example@example.com<br>This enail address will only be used for con<br>accounts. Communication will occur only will<br>COUNTIEL AVE_overabors 72401<br>Part Due<br>Account Balance<br>\$191.15<br>Due Saturday, August 19, 2017<br>View Current Bill<br>Make A Payment                                                                                                    | The same of the same of the sa |                  | We use Plaid in order to validate and if<br>Customer Web Portal account. Please of<br>start this process. Note that, dependin<br>may not be a micro deposit verification<br>to make a payment. This validation pro<br>account information is changed, at wh<br>new account. | nk yr<br>lick<br>g on<br>ist<br>ccess<br>ch p          | ul ≎ ■)<br>/ub.com Ć           |
| This email address will only be used for com<br>accounts. Communication will occur only will<br>UNK ACCOUNT<br>UNK ACCOUNT                                                                                                    | * 5 Payment Amount<br>159.18                                                                                                    |                  | * Email Address<br>example@example.com                                                                                                    |                                                        | ADMIN CSR                      |
| Pay Bill Past I<br>Last Poyment on 3/12/2018<br>Past Our<br>Account Balance<br>\$191.15<br>Due Saturday, August 19, 2017<br>View Current Bill<br>Make A Payment                                                                                                    |                                                                                                    |                  | This email address will only be used for<br>accounts. Communication will occur on                                                                                                    | 000000000000<br>1/y wł<br>201 WITTEL AVE Jonesboro 724 | Manage Accounts 🔇              |
| Account Balance<br>\$191.15<br>Due Saturday, August 19, 2017<br>View Current Bill<br>Make A Payment                                                                                                    |                                                                                                    |                  |                                                                                                    | Pay Bill<br>Last Payment on 3/12/2018<br>Past Due      | Past Due<br>\$5.00<br>\$170.15 |
| ST9T.TS<br>Due Saturday, August 19, 2017<br>View Current Bill<br>Make A Payment                                                                                                    |                                                                                                    |                  |                                                                                                    | Account                                                | Balance                        |
| View Current Bill View A Payment                                                                                                    |                                                                                                    |                  |                                                                                                    | JI9<br>Due Saturday, A                                 | ugust 19, 2017                 |
| Make A Payment                                                                                                    |                                                                                                    |                  |                                                                                                    | View Curre                                             | nt Bill                        |
|                                                                                                    |                                                                                                    |                  |                                                                                                    | Make A Pa                                              | yment                          |

2) Select E-Check or Scheduled ACH as Your Tender Option

The User will then be prompted by the Plaid Workflow to Validate their Bank Account.

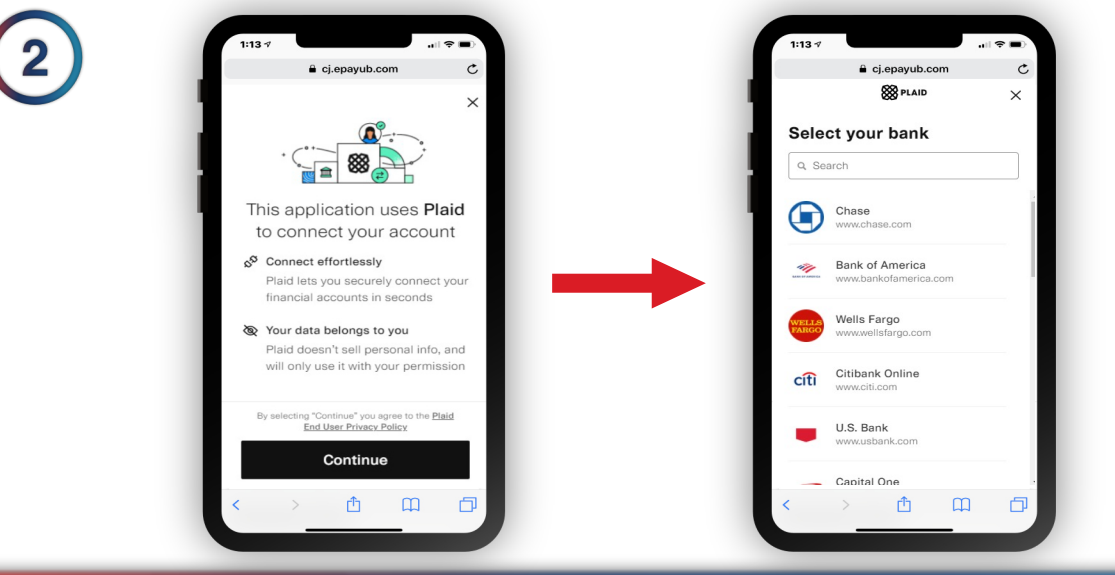

# CUS

# Option 1:

# **Real-Time Integrated Validation**

When selecting a bank that is integrated with Plaid network, the workflow resemble the images shown.

Some banks may slightly differ in their validation process based on extra security measures.

**Example** – Bank of America will prompt the user with a Two-Factor Authentication login screen to their own portal before the Plaid validation completes.

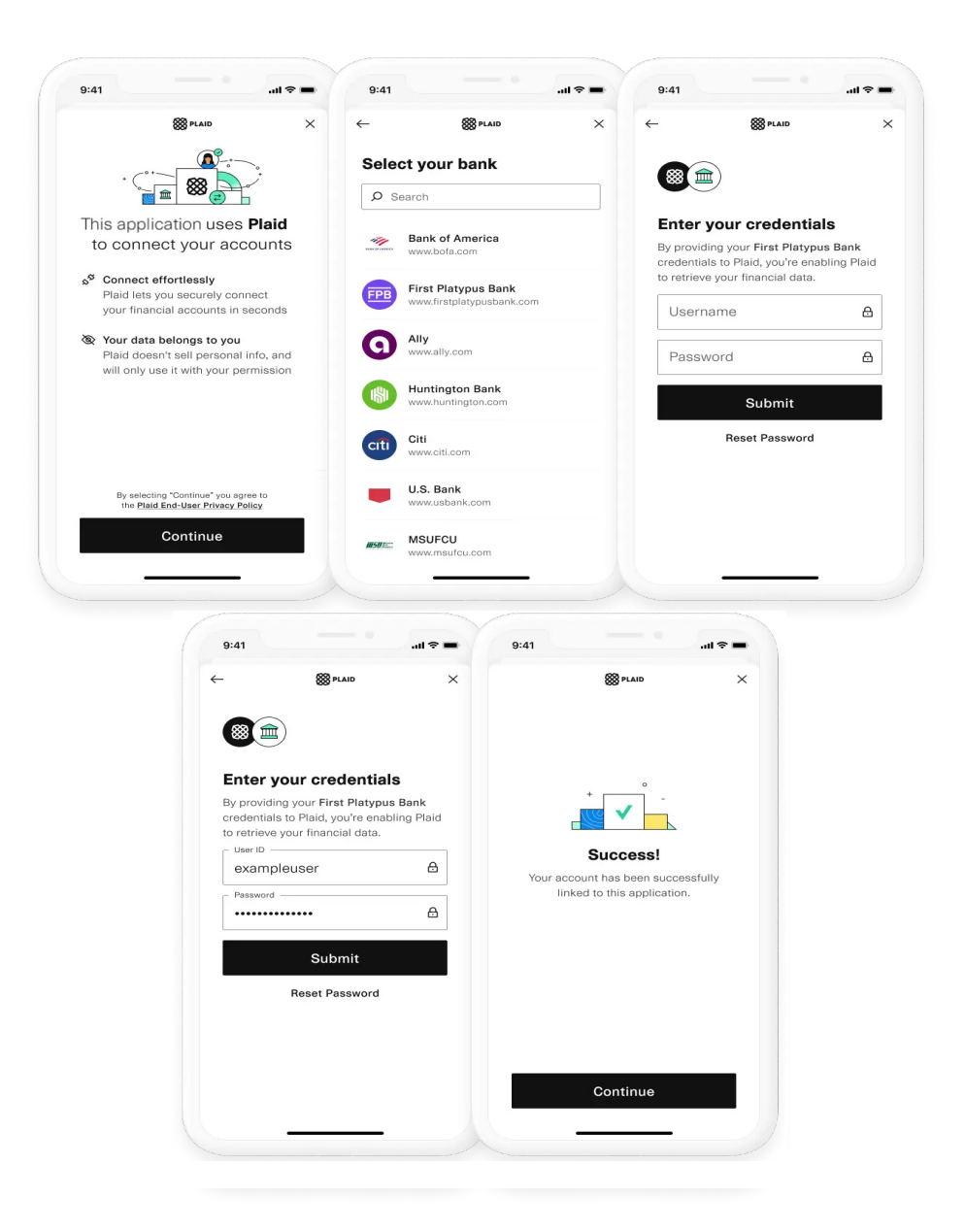

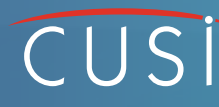

## Option 2:

# **Micro-Deposit Validation**

If the user's bank is not part of the approved Plaid integrated banks, they will have the ability to validate with a manual micro-deposit validation process

A user can connect their financial institution using the following connection flow:

**1)** Inside of the Plaid integration, if the bank the user would like to link is not listed, they will be able to click **"Link with Account Numbers".** 

**2)** The user will then fill out the name on the account, bank account type, routing number, and bank account number.

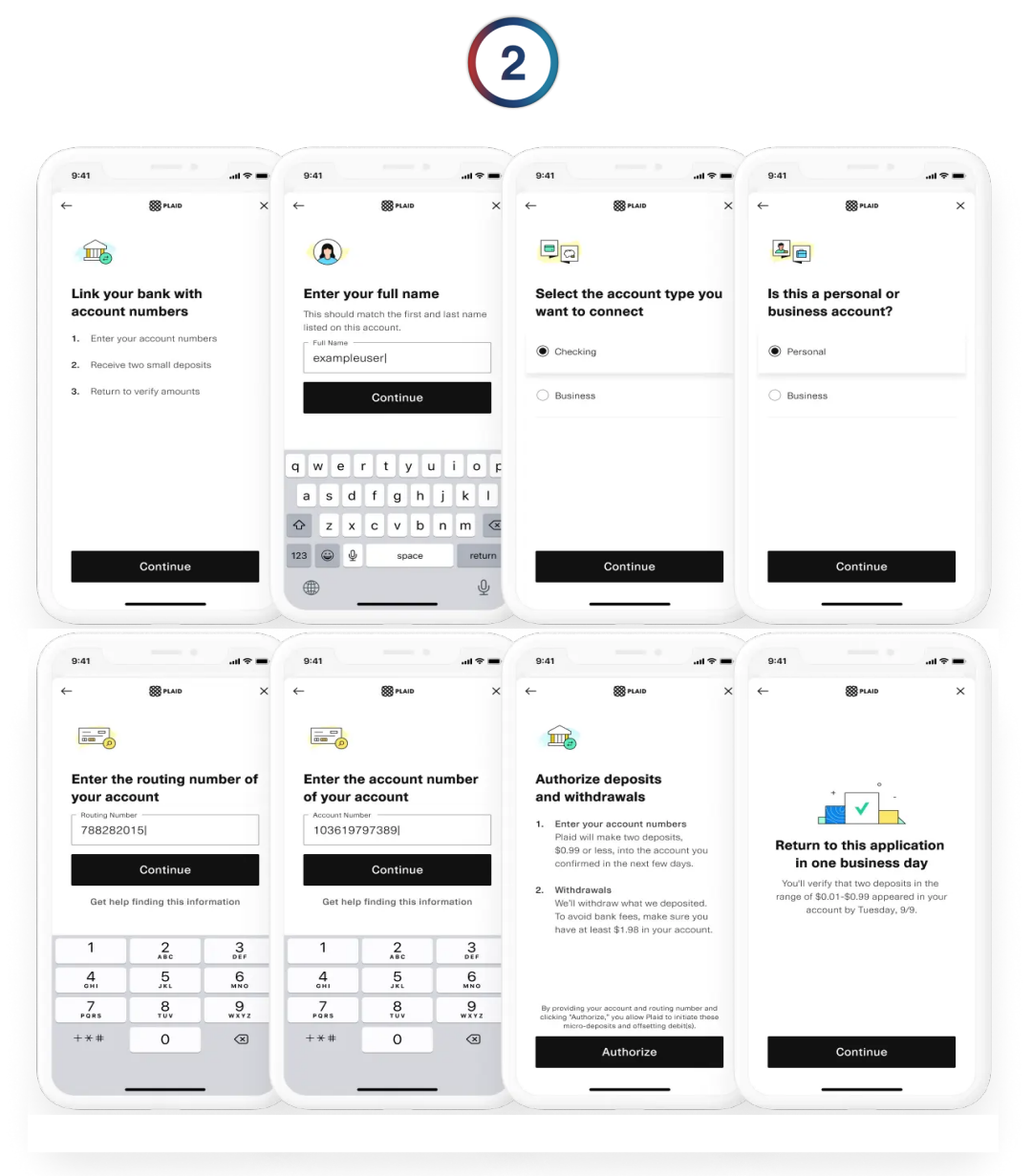

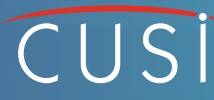

**3)** Once completed, the user will receive the message stating that Plaid will send 2 microdeposits to their bank account, and to return to the CWP page in 1-2 business days, or once those micro-deposits are received in their bank account.

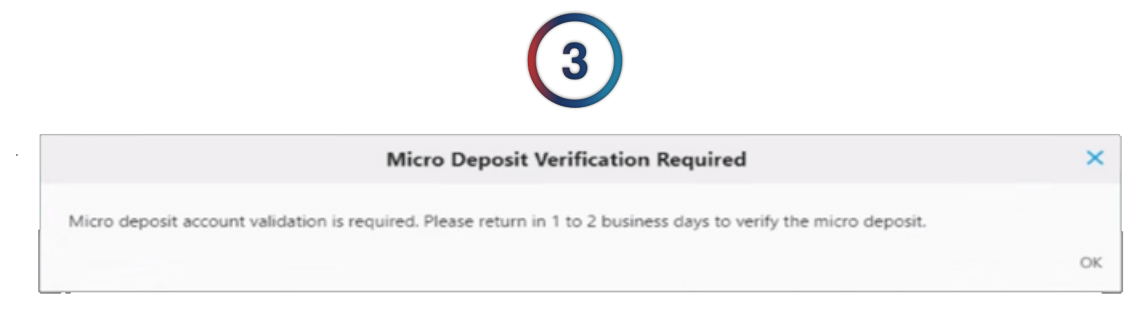

The user should see two micro-deposits in their online bank portal separate from the utility's CWP\*

**4)** After 1-2 business days, the user will need to login to the utility's CWP and will be prompted to verify the two deposit amounts in their account.

| CHEDULED BANK DRAFT     Control to the bank of the bank of t                                                    |                                                                                                    | n Takinga 👩 Google |               |                                                                                                    |                                                                                                    |                                                                                                    | * * I                                                                                                    | • • • • • • •                                                                                      | B Updata<br>Other Boskn                       |
|----------------------------------------------------------------------------------------------------|----------------------------------------------------------------------------------------------------|--------------------|---------------|----------------------------------------------------------------------------------------------------|----------------------------------------------------------------------------------------------------|----------------------------------------------------------------------------------------------------|----------------------------------------------------------------------------------------------------|----------------------------------------------------------------------------------------------------|-----------------------------------------------|
| *1       Permet Amout         *1       Permet Amout         *2       Permet Amout         *1       Permet Amout         *2       Permet Amout         *1       Permet Amout         *2       Permet Amout         *3       Permet Amout         *1       Permet Amout         *2       Permet Amout         *2       Permet Amout         *3       Permet Amout         *4       The main advance to set on the major and the register of unidate protects is only registered Customer Web Part account.         **       **         **       The main advance to set on the major and the register of unidate protects is only registered Customer Web Part account.         **       **         **       **         **       **         **       **         **       **         **       **         **       **         **       **         **       **         **       **         **       **         **       **         **       **         **       **         **       **         **                                                                                                    | CONTRA      CONTRACT      CONTRACT       CONTRACT       CONTRACT      CONTRACT      CONTRACT |                    |               |                                                                                                    |                                                                                                    |                                                                                                    |                                                                                                    |                                                                                                    | Data.                                         |
| **1       Permeti Anoust       Out Partiel in oddre to validate and link your partiel data count to your registered Customer Web Partiel account.         **1       Permeti Anoust       Out Partiel in oddre to validate and link your partiel account to your registered Customer Web Partiel account.       Out Partiel in oddre to validate and link your partiel account to your registered Customer Web Partiel account.       Out Partiel in oddre to validate and link your partiel account to your registered Customer Web Partiel account.       Out Partiel in oddre to validate and link your partiel account to your registered Customer Web Partiel account.         **1       Permeti Anoust       The second dates will only be used for communication information etc.       Out Partiel in oddre to validate your new account.       Out Partiel in oddre to validate your new account.         **1       Permeti Anoust       The second dates will only be used for communication information etc.       Out Partiel in oddre to validate your new account.       Out Partiel in oddre to validate your new account.         ***       The second dates will only be used for communication information etc.       The second dates will only be used for communication information etc.       Out Partiel information etc.         ***       The second dates will only be used for communication information etc.       The second dates will account.       The second dates will account.         ***       ***       ****       ******       ************************************                                                                                                    | VERVICE ALL COLORS                                                                                                    |                    |               | ۲                                                                                                    | Checking                                                                                                    | checking                                                                                                    | 110000000                                                                                                    | 6789                                                                                               | \$271.61                                      |
| Very section of the source of the source of                                               |                                                                                                    |                    | $\rightarrow$ | VERIFY                                                                                                 | Checking0000                                                                                                    | checking                                                                                                    |                                                                                                    | 0000                                                                                               |                                               |
| D <sub>2</sub> This ensist address will and be sate for communication information about the linked accounts. Communication<br>information about the linked accounts. Communication<br>infor | *§ Payment Amount                                                                                                    |                    |               | We use Pla<br>Please clici<br>Institution,<br>make a pay<br>at which po<br>* Email Addre<br>test@test. | id in order to valida<br>a the button below i<br>there may or may n<br>yment. This validatio<br>pint you will be requ<br>ss<br>com | te and link your bank acc<br>you would like to start t<br>ot be a micro deposit ver<br>n process is only require<br>ired to validate your new | ount to your registerer<br>his process. Note that,<br>ification step before y<br>d once unless your bar<br>account. | d Customer Web Portal<br>depending on your Fin<br>ou can use your bank a<br>nk account information | account.<br>ancial<br>ccount to<br>is changed |
| Lg Tenter Scherberger<br>Lint ACCOUNT<br>In Leifer I Freedook Y Tenter Strangern                                                                                                    |                                                                                                    |                    |               | This email will occur a                                                                                | address will only be                                                                                                    | used for communicating i                                                                                                    | nformation about the li                                                                                             | inked accounts. Commu                                                                              | nication                                      |
| in Lakeda 🖌 fracetook 🕑 Fratter 🕑 Instagum                                                                                                    |                                                                                                    | L2                 |               | LINK ACC                                                                                               | OUNT                                                                                                    |                                                                                                    |                                                                                                    |                                                                                                    |                                               |
| B 2021 Castionatal Utility Solutions inc. Terms of Service                                                                                                    | 8-2021 Continental Diffy Solutions Inc. Terms of Senice                                                                                                    | in Linkedin        | Fecebook      | y Twitter                                                                                              | Instagram                                                                                                    |                                                                                                    |                                                                                                    |                                                                                                    |                                               |

**5)** By clicking "**Verify**", a message to confirm they have received the micro-deposits will prompt.

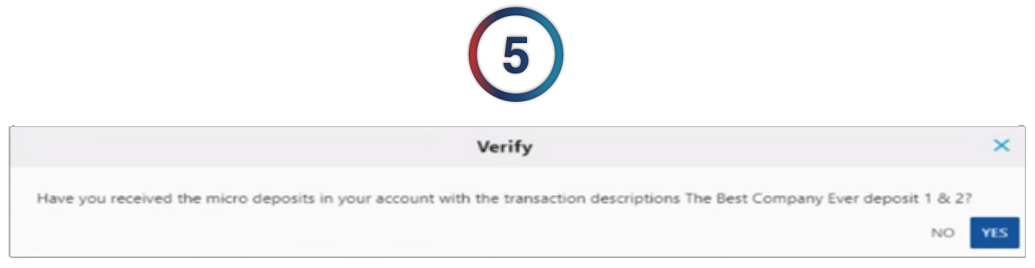

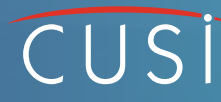

6) Clicking "Yes", will prompt the user to enter the micro-deposit amounts to complete validation.

Once verified, Plaid will reverse the two micro-deposits amounts from the user's bank account.

Once the customer has completed the manual verifications of the Micro-Deposits, their bank information will be verified to use E-check tender associated with that specific bank account.

\*An online bank portal is not required for verification of micro-deposits. As long as the end user can verify the micro-deposit amounts, they can validate their banking information with Plaid and CWP

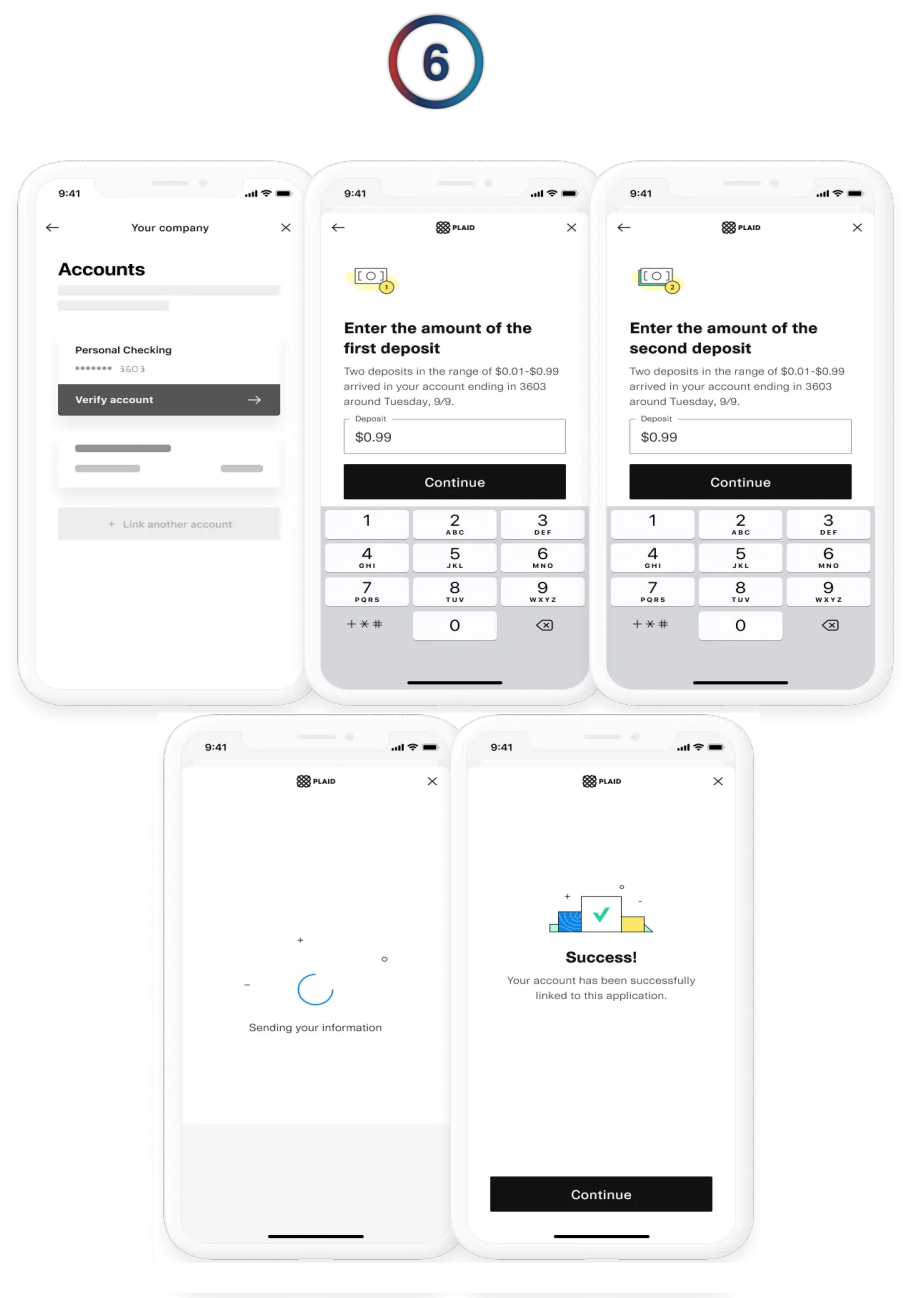

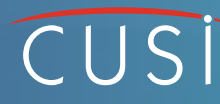

# Payment Screen

# **Successfully Authenticated**

**7)** Once banking information has been validated, the payment screen will confirm that information is successfully linked.

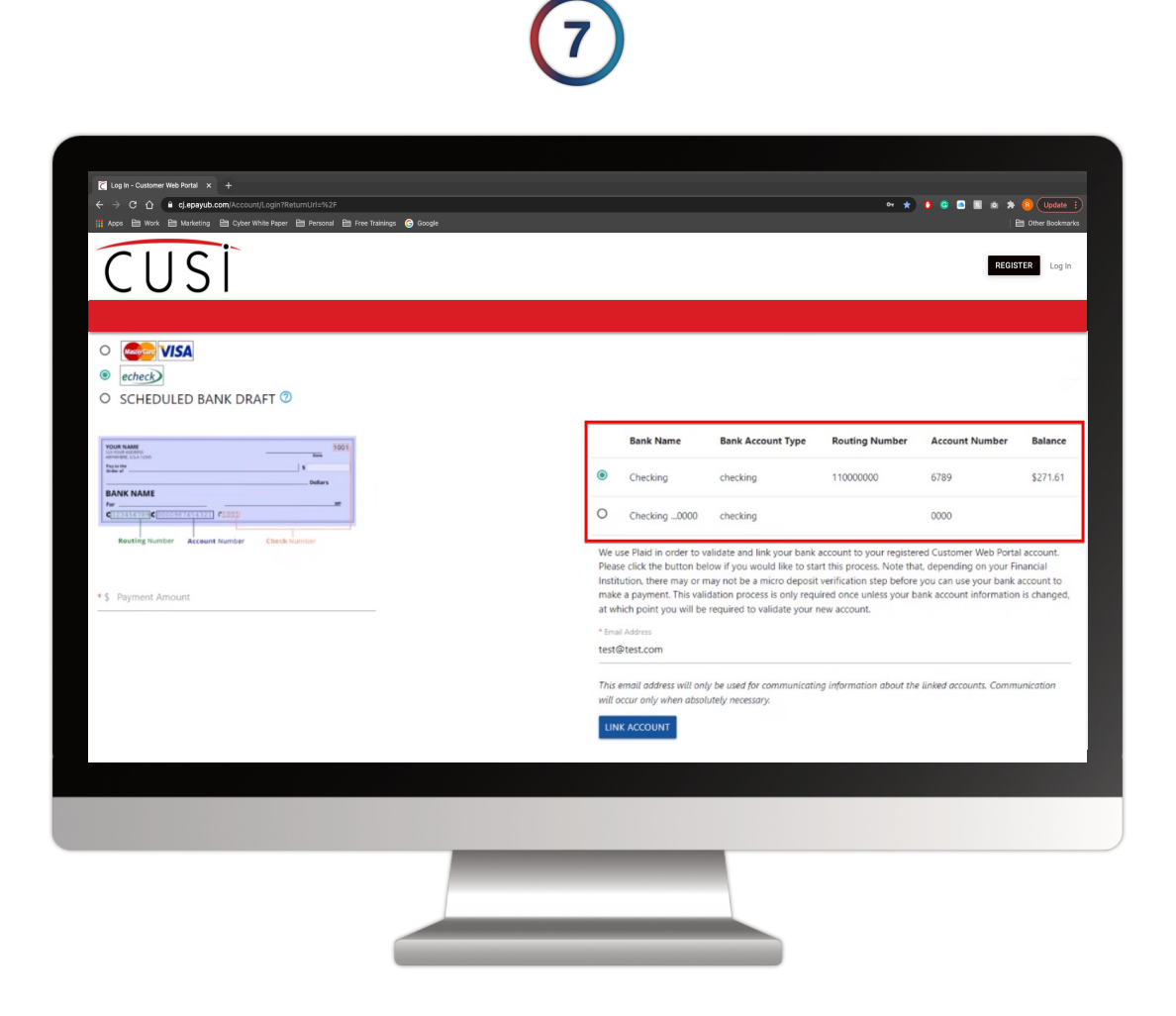

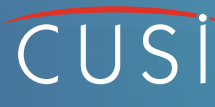

# ACH Bank

# **Draft Sign-Up**

When signing up for ACH Bank Draft from CWP, Plaid validation is **required** to sign up.

**1)** The user will click "**Link Account**" to prompt the same Plaid process as outlined in previous slides to validate.

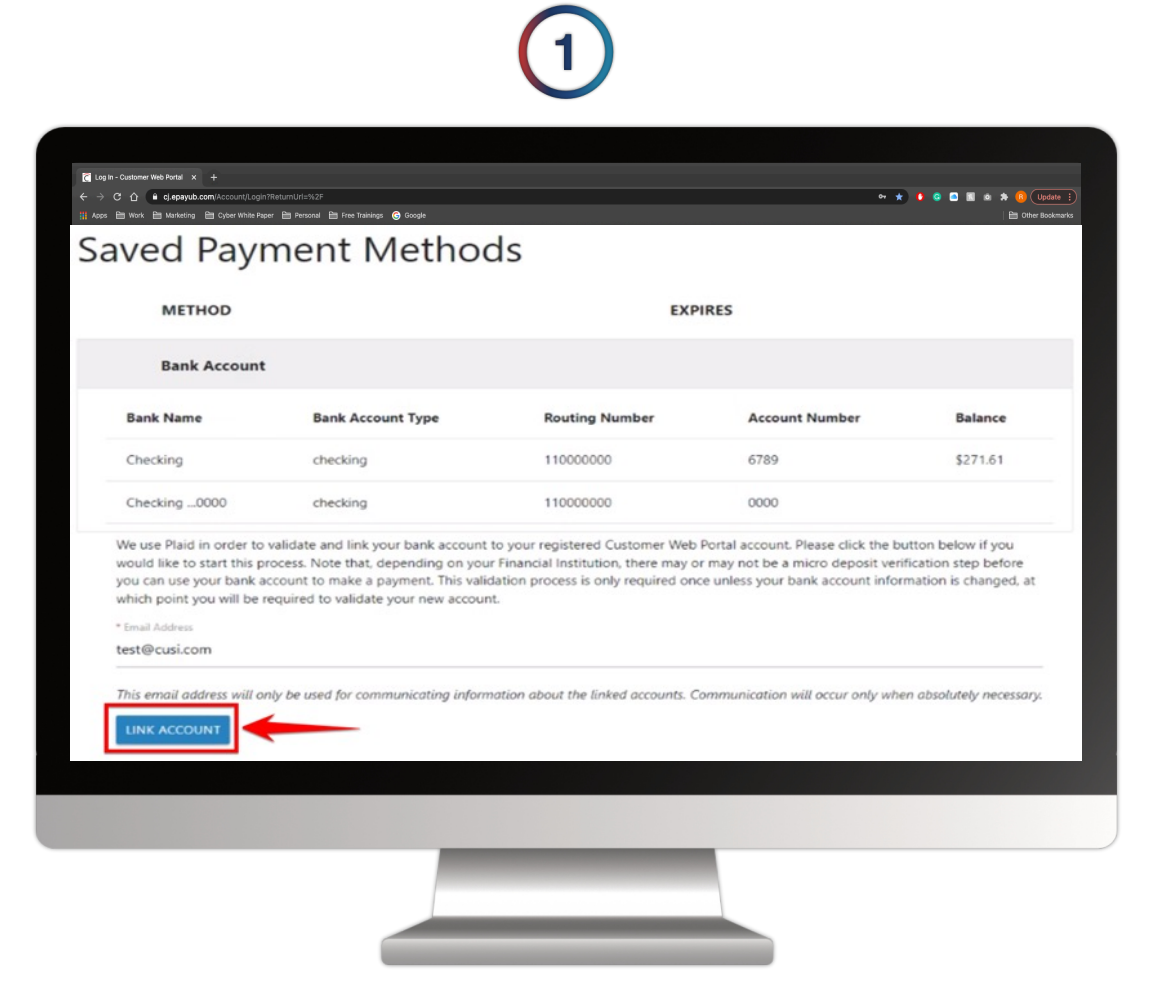

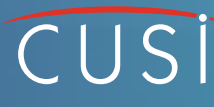